## BSO Tutorial for Tax Year 2011

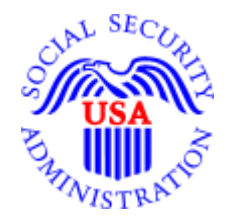

## Acknowledge Resubmission Notice

## and/or Request Extension

**STEP 1**: Point your browser to the Business Services Online (BSO) "Welcome to Business Services Online" page: <u>www.socialsecurity.gov/bso/bsowelcome.htm</u>.

| Social Security Online                                                                                                    | Business Services Online                                                                                                    |                                                                                                    |
|----------------------------------------------------------------------------------------------------|----------------------------------------------------------------------------------------------------|----------------------------------------------------------------------------------------------------|
| www.socialsecurity.gov                                                                                                    | Home FAQs Contact Us 🔻 Text Size 🔻                                                                                                    | Search GO                                                                                                    |
| Online Services Availability<br>Monday-Friday: 5 AM - 1 AM ET<br>Saturday: 5 AM - 11 PM ET<br>Sunday: 8 AM - 11:30 PM ET           | Business Services     Welcome to Business Ser                                                                                                    | Online BSO HELP<br>vices Online                                                                                                    |
| DON'T USE YOUR BROWSER'S BACK<br>BUTTON                                                                                            | Business Services Online (BSO) enables organizations and an<br>and submit confidential information to the Social Security Adm<br>website. Registered users may Request, Activate and Access                                                                                                    | uthorized individuals to conduct business with<br>inistration. You must Register to use this<br>various BSO services and functions.                                                                                                    |
| BSO Information  BSO Electronic W-2 Filing Handbook  Tutorial Suite of Services Navigation Online Security Policy  Wage Reporting  | REGISTRATION - If you are a new user, select the "Register"<br>User ID. If you have started and need to complete your Registra<br>Registration" button. In either case, after your Registration is of<br>Access services and functions.<br>LOG IN to REQUEST, ACTIVATE AND ACCESS FUNCTION<br>button to login and display the BSO Main Menu. Then you may<br>already activated, or you may select links from the left panel to<br>your Lices ID and change your pagesword) or manage your soor | button to create a password and receive your<br>ation process, select the "Complete Phone<br>omplete, you can Request, Activate and<br><b>DNS</b> - Registered users can select the "Log In"<br>access services and functions you have<br>manage your account information (deactivate<br>ice (request peur paging |
| Social Security<br>• Frequently Asked Questions<br>• Employer W-2 Filing                                                           | services, and enter activation code), and in some cases mana<br>Información para el Empleador en Español                                                                                                    | ge your employer information.                                                                                                    |
| Instructions & Information W-2 News - Subscribe Today! Contact Us                                                                  | Log in to Business Services Online here                                                                                                    | Log In                                                                                                    |
| Internal Revenue Service     IRS Employment Tax & W-2     Requirements     Apply For EIN                                           | New user? Register for Business Services Online<br>here                                                                                                    | Register                                                                                                    |
| SSN Verification                                                                                                    | Complete Phone Registration what is this?                                                                                                    | Complete Phone Registration                                                                                                    |
| <u>SSNVS Handbook</u> CBSV                                                                                                    |                                                                                                    |                                                                                                    |
|                                                                                                    | Explanation of BSO S                                                                                                    | Services                                                                                                    |
| Employment Links                                                                                                    | Reporting Wages to the SSA                                                                                                    |                                                                                                    |
| The Privacy Act and the<br>Ereedom of Information Act<br>Electronic Records Express<br>Government to Government<br>Services Online | Allows you to send forms W-2 and W-2c to Social Securit<br>electronic file or by directly keying W-2 and W-2c informat<br>Submission and Report processing status is available. If y<br>resubmit your wage file, it can be acknowledged online. A<br>extension to the deadline for resubmitting your wage file.                                                                                                    | y by uploading a specifically formatted<br>ion into an online form. Capability to view<br>you have received a notice requesting that you<br>dditionally, you may ask for a one time 15-day                                                                                                    |
| Wage News                                                                                                    | More information about Re                                                                                                    | porting Wages                                                                                                    |
| Electronic Records Express News                                                                                                    | Social Security Number Verification Service (SSNVS)                                                                                                    |                                                                                                    |
| Social Security Number<br>Verification News     Consent Based SSN Verification<br>News                                             | For the purposes of completing W-2 and W-2c SSNVS al<br>specifically formatted files to request verification of names<br>of the company for which you work or the company that ha                                                                                                    | lows you to complete an online form or submit<br>s and Social Security Numbers of employees<br>s hired you to perform this service.                                                                                                    |
| Form SSA-1694 News                                                                                                    | More information about Verifying S                                                                                                    | ocial Security Numbers                                                                                                    |
|                                                                                                    | Form SSA-1694 Request for Business Entity Taxpayer                                                                                                    | Information                                                                                                    |
|                                                                                                    | Business entities that have attorney and/or non-attorney re<br>receive direct payment may provide SSA with taxpayer id<br>1694.                                                                                                    | epresentatives as partners or employees who<br>entification information using the Form SSA-                                                                                                    |
|                                                                                                    | To Login or Register Online                                                                                                    |                                                                                                    |
|                                                                                                    | <ul> <li>Scroll to the top of this page and:</li> <li>Select Login to complete, update or view the Form</li> <li>Select Register to obtain a User ID and password</li> </ul>                                                                                                    | SSA-1694.<br>to complete the Form SSA-1694.                                                                                                    |
|                                                                                                    | To complete a paper Form SSA-1694 with instructions                                                                                                    |                                                                                                    |
|                                                                                                    | More information about Direct Payment, Attorne                                                                                                    | eys and Appointed Representatives                                                                                                    |
|                                                                                                    | Have a question? Call <b>1-800-772-6270</b> to speak with Em;<br>For TDD/TTY call <b>1-800-325</b>                                                                                                    | ployer Customer Service personnel.<br>-0778.                                                                                                    |
| USA.gov                                                                                                    | Privacy Policy   Website Policies & Other Important Information   Site Map<br>Last reviewed or modified Saturday, Dec 04, 2010                                                                                                    | Need Larger Text?                                                                                                    |

**STEP 2**: Select the **Log In** button on the BSO "Welcome to Business Services Online" page. The system displays the "Log In to Online Services" page.

| Social Security Online                                                                                                   | <b>Business Services Online</b>                                                                                                    |                                                                                                    |
|----------------------------------------------------------------------------------------------------|----------------------------------------------------------------------------------------------------|----------------------------------------------------------------------------------------------------|
| www.socialsecurity.gov                                                                                                   | BSO Welcome   BSO Information   Keyboard Navigation                                                                                                    | HELP                                                                                                    |
| *****                                                                                                    | Log In to Online Services                                                                                                    |                                                                                                    |
| Online Services Availability                                                                                             | For your security, please log out of the application and                                                                                                    | close all Internet windows when you are finished.                                                                                                    |
| <ul> <li>Monday-Friday: 5 AM - 1 AM ET</li> <li>Saturday: 5 AM - 11 PM ET</li> <li>Sunday: 8 AM - 11:30 PM ET</li> </ul> | <ul> <li>New User?</li> <li>You must create an account to use this website. Once you do, you will be provided a User ID to log in to our online services.</li> <li>To create new account you will need to: <ul> <li>Provide personal information</li> <li>Provide contact information</li> <li>Create your password and security questions</li> </ul> </li> <li>Create Log In Account</li> </ul> Did you register with SSA by phone or paper form and need to create a password? | Existing User?<br>Please log in below:<br>User ID:<br>Password:<br>Forgot user ID?<br>Forgot your password?<br>User Certification:<br>Iunderstand that the Social Security<br>Administration (SSA) will validate the<br>information I provide against the<br>information in SSA's files<br>I have read & agree to these terms.<br>Log In |
| www.socialsecurity.gov                                                                                                   | BSO <u>W</u> elcome   550 information   Sevenant Houseboo                                                                                                    |                                                                                                    |

**STEP 3**: Enter your User ID and Password.

STEP 4: Select the I have read & agree to these terms check box on the "Log In to Online Services" page.

Select the **Log In** button to display the "BSO Main Menu" page.

To return to the BSO "Welcome to Business Services Online" page, select the **BSO Welcome** link at the top or bottom of the page.

BSO Tutorial – Tax Year 2011

Acknowledge Resubmission Notice and/or Request Extension

| Social Security Online                                                                                                    | Business Services Online                                                                                                    |
|----------------------------------------------------------------------------------------------------|----------------------------------------------------------------------------------------------------|
| www.socialsecurity.gov                                                                                                    | BSO Main Menu   BSO Information   Contact Us   Keyboard Navigation                                                                                                    |
| ** ** ***                                                                                                    | Main Menu HELP                                                                                                    |
| ERESUB VALIDATION                                                                                                    | Welcome, ERESUB VALIDATION<br>Your password expires on <b>May 05, 2099</b>                                                                                                    |
| Manage Account <ul> <li><u>View / Edit Account Info</u></li> <li><u>Change Password</u></li> <li><u>Disable Account</u></li> </ul>                                                  | Report Wages To Social Security<br>Submit, download or process W-2s and W-2cs<br>View submission status, acknowledge resubmission notices or<br>Request resubmission extensions<br>View errors and error notices for wage files and/or wage reports submitted by or for your company |
| Manage Services <ul> <li><u>View / Edit Services</u></li> <li><u>Request New Services</u></li> <li><u>View Pending Services</u></li> <li><u>Enter Activation Code(s)</u></li> </ul> | Social Security Number Verification Service<br>Request online SSN verification, or<br>Submit files for SSN verification                                                                                                    |
| Manage Employer Information <ul> <li>Add/Update Employer Information</li> <li>Remove Employer Information</li> </ul>                                                                |                                                                                                    |
| www.socialsecurity.gov                                                                                                    | BSO Main Menu   BSO Information   Contact Us   Keyboard Navigation                                                                                                    |

**STEP 5:** Select the **Report Wages to Social Security** link on the "BSO Main Menu" page, the system displays the "Wage Reporting Attestation" page.

| Social Security Online                                                                      | <b>Business Ser</b>                                                                                                    | rvices Or                                                                                      | line                                                                                               | -                   | <b>*</b> *                                   |
|---------------------------------------------------------------------------------------------|----------------------------------------------------------------------------------------------------|------------------------------------------------------------------------------------------------|----------------------------------------------------------------------------------------------------|---------------------|----------------------------------------------|
| www.socialsecurity.gov                                                                      | BSO Main Menu   BSO                                                                                                    | Information   Ke                                                                               | yboard Navigation                                                                                  | Logout              |                                              |
| 💮 Wage Re                                                                                   | porting Atte                                                                                                    | estation                                                                                       |                                                                                                    |                     |                                              |
| User Certification                                                                          | for Electronic Wage                                                                                                    | Reporting                                                                                      |                                                                                                    |                     |                                              |
| l understand that the<br>against the informat<br>business under this<br>and/or transmit wag | Social Security Administratio<br>on in SSA's files. I certify that<br>User ID and have the authority<br>a information and to receive en | n (SSA) will validate<br>I am the individual a<br>to either attest to tl<br>mployee wage infon | the information I prov<br>uthorized to conduct<br>ne accuracy of the dat<br>mation for the employe | ide<br>a<br>er.     |                                              |
| By selecting the "I Accept"<br>of Business Services Online                                  | outton, you certify that you hav<br>                                                                                                    | ve read, understand                                                                            | and agree to the user                                                                              | certification       |                                              |
|                                                                                             | I Accept I D                                                                                                    | 0 NOT Accept                                                                                   |                                                                                                    |                     |                                              |
|                                                                                             |                                                                                                    |                                                                                                |                                                                                                    |                     |                                              |
| Have a question? Call <b>1-800-77</b>                                                       | <b>2-6270</b> Mon Fri. 7AM to 7PM F                                                                                                    | Eastern Time to spe                                                                            | ak with Employer Custo                                                                             | mer Service personn | el. For TDD/TTY call <b>1-800-325-0778</b> . |

**STEP 6**: Select the **I Accept** button on the "Wage Reporting Attestation" page to go to the EWR home page.

To return to the "BSO Main Menu" page, select the **I DO NOT Accept** button.

| cial Security Online<br>w.socialsecurity.gov BSO Main Menu   BSO Information   Keyboard Navigation   Logout                                                                                                    | **                                                                                                    |
|----------------------------------------------------------------------------------------------------|----------------------------------------------------------------------------------------------------|
| Electronic Wage Reporting (EWR)                                                                                                    |                                                                                                    |
| Reporting Wages to Social Security         Image: Social Security         Image: Social Security         Image: Social Security         Image: Social Security         Image: Social Security         Oreste/Resume Forms W-200-30 nline         Upload Formatted Wage File         Create/Resume Forms W-23 and up to 50 Forms W-2 per Form W-3. There is no limit on the number of Forms W-3 with up to 50 Forms W-2 an employer can enter, even if the multiple Forms W-3 are for the same Employer Identification Number (EIN).             A resumption in time up to 50 Forms W-2 and entities of the employees and for the employer roteum, up to 50 Forms W-2 and distribution to the employees and for the employer roteum.            A pre-submission PDF is provided to print the Forms W-2 for distribution to the employees and for the employer roteum.            B read the list of restrictions to determine whether you can use Forms W-2/W-3 Online.            Save (or Print) Submitted W-2 Report(SVPDF to Your Computer<br>A printable final PDF(s) are available for download for only 30 days from the date of submission.            Submission Status           Employer Report Status             Wew Submission Status           Wiew Employer Report Status             Check report status, errors, and notice information for previously submitted wage reports (Forms W-2/W-3).          Wiew Employer S | Alerts and News for EWR<br>E-mail a Wage Reporting Expert<br>Informacion en Español<br>Online Tutorials & Training<br>Wage Reporting Handbook<br>SSN Verification Handbook<br>Online Registration Handbook<br>Online Tutorial<br>FAGS - General Employer<br>Other Useful Information<br>Before You File<br>Checking SSNS<br>Uploading Formatted Files<br>For Other Electronic Filers<br>General Info about Wage Filing<br>IRS Information<br>Publication Resources<br>Employer Support Links |

**STEP 7**: Select the **Acknowledge Notice and/or Request Extension** link on the EWR home page. The system displays the "Acknowledge Notice and/or Request Extension" page.

| Social Security Online                                                                                                 | Electronic Wage Reporting (EWR)                                                                                                    |          |
|----------------------------------------------------------------------------------------------------|----------------------------------------------------------------------------------------------------|----------|
| www.socialsecurity.gov                                                                                                 | EWR Home   E-mail a Wage Reporting Expert   Keyboard Navigation   Logout                                                                                                    |          |
| 💮 Resubm                                                                                                    | ission Notice                                                                                                    |          |
| Acknowled                                                                                                    | ge Resubmission Notice and/or Request Extension                                                                                                    |          |
| Use this form to acknowled<br>Please specify the Employe<br>resubmission notice you red<br>Items marked with an asteri | ge a Resubmission Notice and/or Request an Extension of the deadline for resubmitting your formatted wage file.<br>In Identification Number (EIN), Wage File Identifier (WFID), and Receipt Year exactly as they appear on the<br>ceived from the Social Security Administration.<br>isk (*) are required. |          |
| *EIN:                                                                                                    |                                                                                                    |          |
| *WFID - Version:                                                                                                    |                                                                                                    |          |
| *Receipt Year:                                                                                                    | 2012 🗸                                                                                                    |          |
| You may also request<br>resubmitting your wag                                                                          | a one-time 15-day extension of the deadline for<br>ge data.                                                                                                    |          |
| You may only request an extens                                                                                         | sion if:                                                                                                    |          |
| <ul> <li>The Social Security Adm</li> <li>Less than 45 days have</li> <li>This is the first time you</li> </ul>        | ninistration has sent you a notice requiring you to resubmit your data,<br>e passed since the date on the resubmission notice, and<br>µ have resubmitted this data.                                                                                                    |          |
| 🛛 Yes, I would like to r                                                                                               | request an extension.                                                                                                    |          |
| Cancel                                                                                                    |                                                                                                    |          |
| Have a question? Call 1                                                                                                | -800-772-6270 Mon Fri. 7AM to 7PM Eastern Time to speak with Employer Customer Service personnel. For TDD/TTY call 1-800-32                                                                                                    | 25-0778. |

**STEP 8**: Enter your Employer Identification Number (EIN), Wage File Identifier (WFID), Version, and Receipt Year (exactly as they appear on the resubmission notice you received from SSA.)

If you would like to request an extension on the deadline for resubmitting your formatted wage file, select the check box.

Select the **Submit** button to go to the "acknowledgement and/or request an extension receipt" page.

To return to the <u>EWR home</u> page, select the **Cancel** button.

BSO Tutorial – Tax Year 2011

-

Acknowledge Resubmission Notice and/or Request Extension

| A                                                          | cknowledge Resubmission Notice and/or Request Extension                                                                                                    |
|------------------------------------------------------------|----------------------------------------------------------------------------------------------------|
|                                                            | Notice Acknowledgment/Extension Receipt                                                                                                    |
| Date: 29-Aug-2011 Time: 0                                  | x04 PM Eastern Time                                                                                                    |
| Thank you for acknowledgir                                 | g receipt of your resubmission notice. Please follow the instructions provided in the notice for submitting your corrected file.                                                                         |
| lf you need assistance, ple:<br>0778.                      | se call the Employer Reporting Branch at 1-800-772-6270 between Monday and Friday, 7:00 a.m. to 7:00 p.m. Eastern Time. For TDD/TTY call 1-800-325-                                                      |
| Your request has been grai<br>menu to save or print this a | ted for a 15-day extension to resubmit your annual wage data to the Social Security Administration. No further extensions will be offered. Use your browser<br>knowledgment of receipt for your records. |
| You have received a 15-day                                 | extension for WFID KVY136 - 01 and Receipt Year 2010.                                                                                                    |
| The new deadline for filing                                | our resubmission is 10/16/2011. The original deadline was 10/01/2011.                                                                                                    |

| Resubmission Notice                                       |                                                                                                    |  |  |  |
|-----------------------------------------------------------|----------------------------------------------------------------------------------------------------|--|--|--|
| Acknowledge Resubmission Notice and/or Request Extension  |                                                                                                    |  |  |  |
|                                                           | Notice Acknowledgment/Extension Receipt                                                                                        |  |  |  |
| Date: 15 <mark>-</mark> Jun-2011 Time: 02                 | :29 PM Eastern Time                                                                                                    |  |  |  |
| Thank you for acknowledgin<br>corrected file.             | g receipt of your resubmission notice. Please follow the instructions provided in the notice for submitting your               |  |  |  |
| lf you need assistance, plea<br>Eastern Time. For TDD/TTY | se call the Employer Reporting Branch at 1-800-772-6270 between Monday and Friday, 7:00 a.m. to 7:00 p.m. call 1-800-325-0778. |  |  |  |
|                                                           |                                                                                                    |  |  |  |

**STEP 9**: "<u>The Notice Acknowledgment/Extension Receipt</u>" page displays acknowledgement and extension confirmation. If the "**Yes, I would like to request an extension**" check box on the "Acknowledge Notice and/or Request Extension" page was not selected, the system displays the <u>"Notice Acknowledgement/Extension Receipt" page without a confirmation of extension</u>.

Select the **EWR Home page** button to return to the <u>EWR home</u> page.